<u>Faculty Course Evaluations (FCEs)</u> are used to improve the quality of teaching and learning at Carnegie Mellon through feedback to both individual faculty members and promotion committees. Responses to the FCE provide information on students' perceptions of their engagement, learning outcomes, instructor behavior and course activities. This feedback will help guide changes in future iterations of the course and/or the instructor's teaching. Responses also serve as one measure of the quality of faculty member's teaching that is used to evaluate faculty for promotion and tenure.

Faculty Senate and the University Education Council establish and vote on the actual course evaluation questions and retention of the faculty course evaluation. The University Registrar's Office administers the faculty course evaluation gathering all the required FCE course sections. We partner with Gap Technologies and their software application, **SmartEvals**, to administer the course evaluations. Gap Technologies have met specific privacy and security standards in compliance with the Carnegie Mellon Information Security Office and with Computing Services.

The university takes your privacy seriously, and all reasonable precautions to protect it have been taken. Please direct any questions or concerns about this issue to <u>uro-fce@andrew.cmu.edu</u>.

#### Access SmartEvals

#### Login to: https://cmu.smartevals.com/

When an instructor logs into the site using their AndrewID and password, they will land on myEvalCenter page. This page may display three options:

- current response rate
- open surveys (during deployments only)
- results ready for viewing

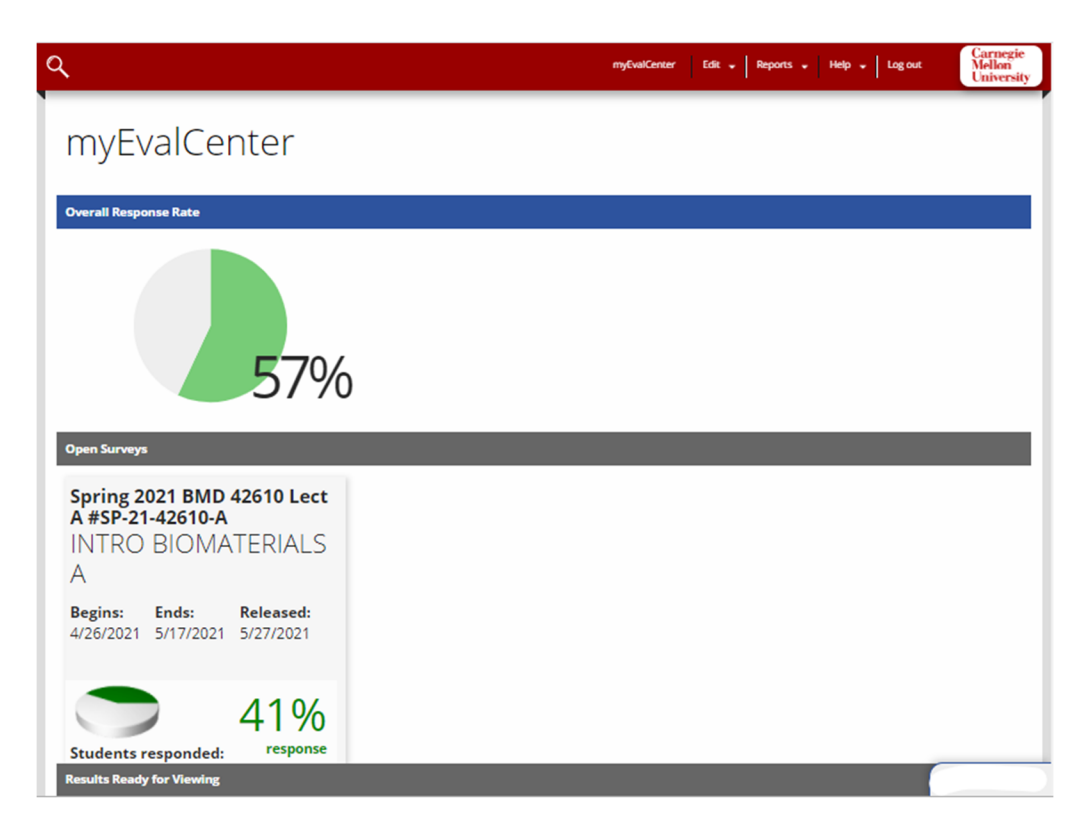

### **Open Surveys**

During a course evaluation deployment period only, your course(s) will display under the open survey section. Each course and section tile displays: deployment period, release date, response rate and number of students. Surveys only deploy for classes of 2 students or greater and if the fce flag is yes. A separate survey will be included for multiple instructors.

| Open Surveys                                                |                               |
|-------------------------------------------------------------|-------------------------------|
| Spring 2021 BMD<br>A #SP-21-42610-A<br>INTRO BIOMA<br>A     | 42610 Lect                    |
| Begins:         Ends:           4/26/2021         5/17/2021 | <b>Released:</b><br>5/27/2021 |
| Students responded:<br>9/22                                 | 41%<br>response<br>rate       |
|                                                             | Get QR Codes                  |
| <b></b>                                                     | Email Students                |
| S.                                                          | Preview                       |

If a course is not listed and expected, the course either had a low enrollment, was not flag for a survey or an instructor was not assigned. Contact your department administrator.

### Instructor Actions:

- Instructors can **get a QR code** to display during class time for students to scan with their mobile device that will invoke the course evaluation tool. This code will expire after **2** hours but students can still evaluate the course outside of class.
- Instructors can **email students** with their own message. SmartEvals will email students every 3 days automatically. But sending a reminder directly from the instructor improves response rates. *Note: Email for team-taught courses can only have one faculty member sending email.*
- Instructors can also **preview the course evaluation** questions. Note: *Instructors <u>cannot</u> add any additional questions. This feature was not passed by Faculty Senate.*

### What do students see during the course evaluation deployment period?

The course evaluation can be delivered to any computing device such as mobile phone, tablet and computer running most browsers.

| Please | complete your surveys:                                    |                                                             |                                                              | Carnegie<br>Mellon<br>University |
|--------|-----------------------------------------------------------|-------------------------------------------------------------|--------------------------------------------------------------|----------------------------------|
|        | CB 02510 Lect<br>COMPUTATNL<br>GENOMICS<br>VALENTIN ILYIN | ENG 76324 Lect<br>LANGUAGE &<br>PLACE<br>THOMAS<br>MITCHELL | HIS 79367 Lect<br>DISASTROUS<br>ENCOUNTER<br>BENJAMIN REILLY |                                  |
|        | Complete Survey                                           | Complete Survey                                             | Complete Survey                                              |                                  |
|        | Survey closes: <b>12/08/17</b><br>IDronged CB 02510       | Survey closes: <b>12/08/17</b><br>Dropoed ENG 76324         | Survey closes: <b>12/08/17</b><br>LDrassed HIS 79367         |                                  |
|        | Questions? Problems? Email                                | : uro-fce@andrew.cmu.edu                                    | ee Results 📶 Home 馣 Help                                     | 🕐 🛛 Exit 🗗                       |

When a student selects their survey, the ten question evaluation will load and display in tiles. It will load a separate tile for each instructor. Comments can be written in the last tile.

Example:

| Fall 2017     Department: BA     Department: BA     Trice: 70311 /Section: W / Lect / Undergraduate     Trice: 0RENTH SENAVIOR     Taught by:     Additional Instructors     In the case of multiple Instructors, you will be asked to evalua                                                               | te each Instructor separately.                                                                                                    |                                                                                                    |
|----------------------------------------------------------------------------------------------------|----------------------------------------------------------------------------------------------------|----------------------------------------------------------------------------------------------------|
| Instructors L I (PREVIEW MODE NOTE: The answer<br>On average, how many hours per week have you<br>spent on this class, including attenting classes,<br>doing readings, reviewing notes, writing papers<br>and any other course related work?<br>13<br>45<br>94<br>19-12<br>19-12<br>19-13<br>19-13<br>19-13 | rs to these questions are viewable only by) Does the faculty member display an interest in students' learning? Excellent (5) Above Average (4) Average (3) Below Average (2) Poor (1) | Does the faculty member provide a clear<br>explanation of the course requirements?<br>Excellent (5)<br>Above Average (4)<br>Average (3)<br>Below Average (2)<br>Poor (1) |
| How would you rate the overall quality of the<br>course?<br>Excellent (5)<br>Above Average (4)<br>Average (3)<br>Below Average (2)<br>Poor (1)                                                                                                    | Comments                                                                                                    |                                                                                                    |
|                                                                                                    |                                                                                                    | Submit                                                                                                    |

If a student **fails to click the submit button**, the data is stored during the deployment period. The student will be reminded that the course evaluation is not complete and can return to the evaluation. Once the deployment ends and the student does not finish, this data is lost.

When a student **completes** the course evaluation by choosing submit, it will display the course as completed.

| ase complete your s                     | urveys:                                                                                                    |                                                                      |                                              |                                          | Carnegie<br>Mellon<br>Universi |
|-----------------------------------------|----------------------------------------------------------------------------------------------------|----------------------------------------------------------------------|----------------------------------------------|------------------------------------------|--------------------------------|
| BA 70340 Lect<br>BUSINESS<br>COMMUNCTNS | BA 70110 Lect<br>BUSINESS<br>COMPUTING                                                                                                 | ECO 73100 Lect<br>PRINC OF<br>ECONOMICS                              | MSC 21256 Lect<br>MULTIVARIATE<br>ANALYS     | BA 70207 Lect<br>PROB & STAT<br>BUS APPL |                                |
| J MCGINNIS                              | STEPHEN VARGO                                                                                                    | STEPHEN<br>CALABRESE                                                 | NIRAJ KHARE                                  | TAE YONG PARK                            |                                |
| Complete Survey Survey closes: 12/08/17 | Complete Survey Survey closes: 12/08/17                                                                                                | Complete Survey Survey closes: 12/08/17                              | Complete Survey                              | Survey closes: 12/08/17                  |                                |
| Survey closes: 12/08/17                 | Survey closes: 12/08/17                                                                                                    | Survey closes: 12/08/17<br>Librared (CO 2010                         | Survey closes: 12/08/17<br>(Brosped MS 21)56 | Survey closes: 12/08/17                  |                                |
|                                         |                                                                                                    |                                                                      |                                              |                                          |                                |
|                                         |                                                                                                    |                                                                      |                                              |                                          |                                |
|                                         |                                                                                                    |                                                                      |                                              |                                          |                                |
| Noti                                    | Questions? Problems? Email: uro-fce@ar<br>ice: Use of evaluation results is intended for your particular available to others without a | ndrew.cmu.edu<br>ersonal use.You may not make<br>ersiteen permission |                                              | See Results 📶 Horne 裺                    | нер 🕐                          |

Once the courses evaluation period **closes**, a student will see a page that states there are no course evaluations to take.

| Please complete your survey | 5:                                                                                                    | Carnegie<br>Mellon<br>University |
|-----------------------------|----------------------------------------------------------------------------------------------------|----------------------------------|
|                             | You currently have no surveys to take                                                                                                    |                                  |
|                             | Possible reasons are:                                                                                                    |                                  |
|                             | <ul> <li>The survey window has not yet opened.</li> <li>You have already completed all of your surveys.</li> <li>The survey window has closed.</li> </ul> |                                  |
|                             |                                                                                                    | -                                |

### **Results Ready for Viewing**

Semester FCE results display as a tile for each course-section after the deployment has ended and results are calculated and released. Results are released a few days after all final grade deadlines ensuring that all participating campuses have submitted final grades and to aggregate college and university statistics.

| Spring 20<br>A #SP-19<br>ENG AI<br>A | 019 BMD<br>-42681-A<br>NL CMF | <b>42681 Lect</b><br>PLEX DIS |
|--------------------------------------|-------------------------------|-------------------------------|
| <b>Began:</b><br>4/22/2019           | Ended:<br>5/13/2019           | <b>Released:</b> 5/20/2019    |
| <b>Students r</b><br>11/13           | esponded:                     | 85%<br>response<br>rate       |
| K                                    |                               | Preview                       |
|                                      |                               | See Reports                   |
| Show all yes                         | irc                           |                               |

The university registrar's office will email results to each participating faculty as a *pdf attachment each semester after final grading period ends.* Faculty should check their email for any emails with attachments coming from the SmartEvals system.

For each tile, choose **See Reports** to view or print results.

| <b>Spring 2019 BI<br/>A #SP-19-4268</b><br>ENG ANL C<br>A | MD 42681 Lect<br>1-A<br>MPLEX DIS |               |                        |
|-----------------------------------------------------------|-----------------------------------|---------------|------------------------|
| <b>Began: Ended</b><br>4/22/2019 5/13/2                   | <b>Released:</b> 019 5/20/2019    |               |                        |
| Students respond                                          | led: response<br>rate             |               |                        |
| ×.                                                        | Preview                           |               |                        |
|                                                           | See Reports                       |               |                        |
| Show all years                                            |                                   |               |                        |
| Custom Report                                             | Percentile Ran                    | k Multi-Chart | Individual Evaluations |

- Custom report contains the defaulted pdf information that is emailed to each instructor with charts and comments. *This is the information emailed to instructors each semester.*
- Percentile Rank, Multi-Chart and Individual Evaluations displays results in different rankings and charts for informational purposes.
- Instructors can review different result displays as desired using choose columns or choose questions.
- All reports can be exported.

| Cu     | stom Report Percentile Rank Multi-Chart Individual Evaluations                                                                                                    |       |        | Expor | t Choose Colur | nns Choose Qu   | uestions            |                  |
|--------|----------------------------------------------------------------------------------------------------|-------|--------|-------|----------------|-----------------|---------------------|------------------|
| 2<br>A | 019 Spring  Carnegie Institute of Technic II courses  BMD BMD                                                                                                    | ology | •<br>• |       |                |                 |                     |                  |
| B      | MC A 2019/Spring   See all course levels / types                                                                                                    |       | •      |       |                |                 |                     |                  |
| Th     | ere were: 13 possible respondents.                                                                                                    |       |        |       |                |                 |                     |                  |
|        |                                                                                                    |       |        |       |                |                 |                     |                  |
|        | Question Text                                                                                                    | N     | RR     | Avg   | SD             | BMD<br>Spring19 | College<br>Spring19 | Univ<br>Spring19 |
| 1      | On average, how many hours per week have you spent on this class,<br>including attending classes, doing readings, reviewing notes, writing<br>papers and any other course related work? | 11    | 85%    | 7.7   | 2.1            | 7.4             | 9.9                 | 9.6              |
|        |                                                                                                    |       |        |       |                |                 |                     |                  |
| 2      | Does the faculty member display an interest in students' learning?                                                                                                    | 11    | 85%    | 5     | 0              | 4.6             | 4.3                 | 4.4              |
| 3      | requirements?                                                                                                    | 11    | 85%    | 4.8   | 0.6            | 4.3             | 4.2                 | 4.2              |
| 4      | Does the faculty member provide a clear explanation of the learning<br>objectives or goals of the course?                                                                               | 11    | 85%    | 4.8   | 0.6            | 4.4             | 4.3                 | 4.3              |
| 5      | Does the faculty member provide feedback that helped students improve their performance?                                                                                                | 11    | 85%    | 4.8   | 0.4            | 4.1             | 4.0                 | 4.1              |
| 6      | Does the faculty member demonstrate the importance and significance of the subject matter?                                                                                              | 11    | 85%    | 4.8   | 0.4            | 4.6             | 4.3                 | 4.4              |
| 7      | Does the faculty member explain the subject matter of the course (e.g.                                                                                                    | 11    | 85%    | 4.9   | 0.3            | 4.4             | 4.2                 |                  |

### To print a pdf of your survey results

Select **custom report** tab.

| Custom Report Multi-Chart Comments Individual Evaluations                                                                                                    | Export Choose Columns Choose Questions |
|----------------------------------------------------------------------------------------------------|----------------------------------------|
| Check the <b>choose questions</b> icon and check <b>select all 11 questions</b> which inclu                                                                                                    | ides comments.                         |
| Custom Report Multi-Chart Comments Individual Evaluations                                                                                                    | xport Choose Columns Choose Questions  |
| Select All 11                                                                                                    |                                        |
| Opt either: Save until logout or save permanently for these questions.                                                                                                    |                                        |
| Export the results in the preferred format.                                                                                                    |                                        |
| Custom Report Multi-Chart Comments Individual Evaluations                                                                                                    | Export Choose Columns Choose Questions |
| Custom Report Percentile Rank Multi-Chart Individual Evaluations Export Options                                                                                                    |                                        |
| File Type     PDF: Portable Document Format       Show Course Heading?        Show Column Titles?        Show Grid Lines? (Does not apply to PDF.)        Export PDF In Landscape Orientation? |                                        |
| Export                                                                                                    |                                        |
|                                                                                                    |                                        |

## Menu Options

Aside from myEvalCenter, there are other menu options.

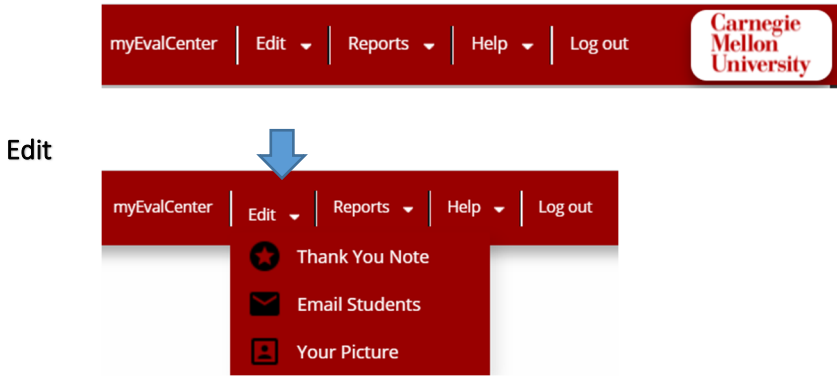

- **Thank you note**: Create a thank you to your students for completing your evaluation. This message will be shown after they complete the evaluation. To the right you can upload an image that will be shown with your message to students.
- Email students: Increase your response rates by emailing your students. Email can be sent automatically or a shout to all of your courses. Note: SmartEvals administration will send emails every 3 days during the course evaluation period.
- Upload a picture<optional>: Your image file must be smaller than 90kb, in JPG or PNG format, and, ideally, 100px by 100px. Once you upload your picture here, it will be displayed to your students on their evaluations.

| Reports |                  | Į     |        |             |         |  |
|---------|------------------|-------|--------|-------------|---------|--|
| myE     | valCenter Edit 🗸 | Repor | ts 👻   | Help 🛨      | Log out |  |
|         |                  |       | My CN  | /IU Results |         |  |
|         |                  | at    | Schoo  | l-Wide Res  | ults    |  |
|         |                  | 12    | Histor | ical Report | ing     |  |

• My CMU Results: a short summary of instructor only results without comments for all years. Selecting the wizard icon will display school wide results.

| λ 🏦        |               |                                        |               |              |                |                    |                       |                        |                                   |                       | myEval           | ienter Edit +                 | Reports - H                                      | ielp 👻 Log out                                                          | Me<br>Un                                                                   | thegie<br>flon<br>iversit         |
|------------|---------------|----------------------------------------|---------------|--------------|----------------|--------------------|-----------------------|------------------------|-----------------------------------|-----------------------|------------------|-------------------------------|--------------------------------------------------|-------------------------------------------------------------------------|----------------------------------------------------------------------------|-----------------------------------|
| Resu       | ılts By       | Section                                | on for        |              |                |                    |                       |                        |                                   |                       |                  |                               |                                                  |                                                                         | _                                                                          |                                   |
| I Wizaro   |               |                                        |               |              |                |                    |                       |                        |                                   |                       |                  |                               |                                                  |                                                                         |                                                                            |                                   |
| Use the te | xt boxes in t | he column he                           | aders to refi | ne your sear | ch. Clicking t | he title in the    | e column hea          | der will re-so         | ort the entire                    | e table based         | on the colu      | nn chosen.                    |                                                  |                                                                         |                                                                            | Instra                            |
| Year       | Sem           | College                                | Dept          | Num          | Section        | Instructor         | Course<br>Name        | <u>Course</u><br>Level | <u>Total #</u><br><u>Students</u> | #<br><u>Responses</u> | Response<br>Rate | <u>Hrs Per</u><br><u>Week</u> | <u>Interest in</u><br><u>student</u><br>learning | <u>Clearly</u><br><u>explain</u><br><u>course</u><br><u>requirement</u> | <u>Clear</u><br><u>learning</u><br><u>objectives</u><br><u>&amp; goals</u> | provi<br>feedba<br>studer<br>impr |
|            |               |                                        |               |              |                |                    |                       |                        |                                   |                       |                  |                               |                                                  |                                                                         |                                                                            |                                   |
| 2020       | Fall          | Carnegie<br>Institute of<br>Technology | BMD           | 42101        | A              | ABBOTT,<br>ROSALYN | INTRODUCTIO<br>BIOMED | Undergraduat           | 37                                | 21                    | 56.8%            | 6.0                           | 4.8                                              | 4.6                                                                     | 4.6                                                                        | 4.4                               |
| 2020       | Summer        | Carnegie<br>Mellon<br>University       | CMU           | 99520        | c              | ABBOTT,<br>ROSALYN | EXP<br>LEARNING       | Undergraduat           | 19                                | 6                     | 31.6%            | 4.5                           | 4.8                                              | 4.7                                                                     | 4.8                                                                        | 4.7                               |
| 2019       | Spring        | Carnegie<br>Institute of<br>Technology | BMD           | 42681        | A              | ABBOTT,<br>ROSALYN | ENG ANL<br>CMPLEX DIS | Graduate               | 13                                | 11                    | 84.6%            | 7.7                           | 5.0                                              | 4.8                                                                     | 4.8                                                                        | 4.8                               |
| 2018       | Fall          | Carnegie<br>Institute of<br>Technology | BMD           | 42101        | A              | ABBOTT,<br>ROSALYN | INTRODUCTIO<br>BIOMED | Undergraduat           | 51                                | 26                    | 51.0%            | 7.1                           | 4.5                                              | 3.9                                                                     | 4.0                                                                        | 3.9                               |
| 2017       | Fall          | Carnegie<br>Institute of<br>Technology | BMD           | 42101        | A              | ABBOTT,<br>ROSALYN | INTRODUCTIO<br>BIOMED | Undergraduat           | 62                                | 43                    | 69.4%            | 7.0                           | 4.6                                              | 4.0                                                                     | 4.0                                                                        | 3.9                               |
| 4          |               |                                        |               |              |                |                    |                       |                        |                                   |                       |                  |                               |                                                  |                                                                         |                                                                            |                                   |
|            |               |                                        |               |              |                |                    |                       |                        |                                   |                       |                  |                               |                                                  |                                                                         |                                                                            |                                   |

• <u>School Wide Results</u>: a summary of all instructor results without comments for all year or colleges. This returns **many** rows of data depending on the filter of years or colleges. Filter this information to narrow down your search. Students and staff can also view these results. Staff will create casebooks from this data. These results can be exported as well.

|                                   |       |                    |              |            |                   |                         | mytvatCenter tdit • Reports • Help • Log out Carney<br>Mellon<br>Univer |
|-----------------------------------|-------|--------------------|--------------|------------|-------------------|-------------------------|-------------------------------------------------------------------------|
| cho                               | ol V  | Nid                | e R          | еро        | rts               |                         | (                                                                       |
| Which Reports Do You Want to See? |       |                    |              | ant to S   | ee?               | Choose a Year           | OR Choose a Division                                                    |
| Entire                            | Schoo | a                  |              |            |                   | 2020                    | Carnegie Institute of Technology                                        |
|                                   |       |                    |              |            |                   | 2019                    | Carnegie Mellon University                                              |
| Dept.                             | Sec.  | N                  | Tot          | Pct        | Question 1        | 2018                    |                                                                         |
| EDU                               | A     | <b>15773</b><br>70 | 21031<br>152 | 75%<br>46% | <b>4.9</b><br>5.0 | 2017                    |                                                                         |
| EDU                               | В     | 608                | 1220         | 50%        | 4.7               | All Years, All Colleges |                                                                         |
| EDU                               | с     | 9                  | 23           | 39%        | 4.8               |                         |                                                                         |
| ENG                               | A     | 662                | 1375         | 48%        | 4.5               |                         |                                                                         |
| ENG                               | В     | 17                 | 27           | 63%        | 4.8               |                         |                                                                         |

School Wide Report Wizard results:

| myfvalCenter Eft + Reports + Help + Log out |                              |                  |               |               |                 |                      |                                            |                                                 |                            |                                     |                                                |                                             | Log out                            | Carnegie<br>Mellon                                 |                                                   |                                        |
|---------------------------------------------|------------------------------|------------------|---------------|---------------|-----------------|----------------------|--------------------------------------------|-------------------------------------------------|----------------------------|-------------------------------------|------------------------------------------------|---------------------------------------------|------------------------------------|----------------------------------------------------|---------------------------------------------------|----------------------------------------|
| A Cla                                       | ass Tit                      | le Ana           | alysis f      | or 20         | 20              |                      |                                            |                                                 |                            |                                     |                                                |                                             |                                    |                                                    | Univer                                            | isity                                  |
| <b>₩izard</b>                               |                              |                  |               |               |                 |                      |                                            |                                                 |                            |                                     |                                                |                                             |                                    |                                                    |                                                   |                                        |
| Use the te                                  | xt boxes in th<br><u>Sem</u> | College          | aders to refi | ne your searc | ch. Clicking th | ne title in the      | column hea<br><u>Course</u><br><u>Name</u> | der will re-so<br><u>Course</u><br><u>Level</u> | Total #<br><u>Students</u> | # table based<br># <u>Responses</u> | on the colur<br><u>Response</u><br><u>Rate</u> | nn chosen.<br><u>Hrs Per</u><br><u>Week</u> | Interest in<br>student<br>learning | <u>Clearly</u><br>explain<br>course<br>requirement | <u>Clear</u><br>learning<br>objectives<br>& goals | Instr<br>prov<br>feedt<br>stude<br>imp |
|                                             |                              |                  |               |               |                 |                      |                                            |                                                 |                            |                                     |                                                |                                             |                                    |                                                    |                                                   |                                        |
| 2020                                        | Fall                         | Heinz<br>College | AEM           | 93703         | A               | CRAWFORD,<br>BRETT   | ARTS ENT:<br>MGT & STR                     | Graduate                                        | 31                         | 22                                  | 71.0%                                          | 10.2                                        | 4.6                                | 4.1                                                | 4.5                                               | 4.7                                    |
| 2020                                        | Fall                         | Heinz<br>College | AEM           | 93717         | A1              | ROSENBERG,<br>STACY  | WRTG CREAT<br>INDUS                        | Graduate                                        | 23                         | 15                                  | 65.2%                                          | 8.0                                         | 4.4                                | 4.1                                                | 4.5                                               | 4.4                                    |
| 2020                                        | Fall                         | Heinz<br>College | AEM           | 93807         | A1              | DONALDSON,<br>LESLIE | MUSEUM<br>OPERATIONS                       | Graduate                                        | 18                         | 15                                  | 83.3%                                          | 7.4                                         | 5.0                                | 5.0                                                | 4.9                                               | 5.0                                    |
| 2020                                        | Fall                         | Heinz<br>College | AEM           | 93809         | A2              | DONALDSON,<br>LESLIE | PUBLIC ART                                 | Graduate                                        | 17                         | 12                                  | 70.6%                                          | 8.0                                         | 4.8                                | 4.8                                                | 4.8                                               | 4.8                                    |
| 2020                                        | Fall                         | Heinz<br>College | AEM           | 93811         | A1              | CRAWFORD,<br>BRETT   | PRD PERF<br>ART SEASON                     | Graduate                                        | 21                         | 21                                  | 100.0%                                         | 7.0                                         | 5.0                                | 4.1                                                | 4.6                                               | 4.6                                    |
| 2020                                        | Fall                         | Heinz<br>College | AEM           | 93828         | A2              | MCMAHON,<br>JAMES    | ADV TPCS<br>FUNDRAISING                    | Graduate                                        | 8                          | 6                                   | 75.0%                                          | 6.0                                         | 4.5                                | 4.5                                                | 4.2                                               | 4.0                                    |
| 2020                                        | Fall                         | Heinz<br>College | AEM           | 93831         | A               | GURWIN,<br>DAVID     | LAW AND<br>THE ARTS                        | Graduate                                        | 31                         | 29                                  | 93.5%                                          | 9.9                                         | 2.8                                | 3.2                                                | 2.9                                               | 2.1                                    |

Hint: If using firefox, drag and drop the columns.

<u>Historical Reporting</u>: displays the instructor's summary historical reporting for all course sections as far back as Fall 2010. By choosing the bar graph solution is located by each course, this will display a custom report. More features to come.

### Multiple Year Reporting For

|   | Choose    | Columns     | s Choo    | ose Ques       | tions          |                                       |                                  |                               |                                                     |                                                                          |                                                   |                                                                       |                                                   |                                               |                                        |                                    |                                  |
|---|-----------|-------------|-----------|----------------|----------------|---------------------------------------|----------------------------------|-------------------------------|-----------------------------------------------------|--------------------------------------------------------------------------|---------------------------------------------------|-----------------------------------------------------------------------|---------------------------------------------------|-----------------------------------------------|----------------------------------------|------------------------------------|----------------------------------|
|   | Mean sco  | res for ea  | ach quest | ion            | -              |                                       |                                  |                               |                                                     |                                                                          |                                                   |                                                                       |                                                   |                                               |                                        |                                    |                                  |
|   | Reports   | <u>Dept</u> | Num       | <u>Section</u> | Team<br>Taught | <u>Possible</u><br><u>Respondents</u> | <u>Num</u><br><u>Respondents</u> | <u>Hrs Per</u><br><u>Week</u> | <u>Interest</u><br>in<br><u>student</u><br>learning | <u>Clearly</u><br><u>explain</u><br><u>course</u><br><u>requirements</u> | <u>Clear</u><br>learning<br>objectives<br>& goals | Instructor<br>provides<br>feedback<br>to<br>students<br>to<br>improve | Demonstrate<br>importance<br>of subject<br>matter | Explains<br>subject<br>matter<br>of<br>course | Show<br>respect<br>for all<br>students | <u>Overall</u><br>teaching<br>rate | <u>Overall</u><br>course<br>rate |
|   |           |             |           |                |                |                                       |                                  |                               |                                                     |                                                                          |                                                   |                                                                       |                                                   |                                               |                                        |                                    |                                  |
| 8 | Year: 202 | 0           |           |                |                |                                       |                                  |                               |                                                     |                                                                          |                                                   |                                                                       |                                                   |                                               |                                        |                                    |                                  |
|   | 15        | сми         | 99520     | c              |                | 19                                    | 6                                | 4.5                           | 4.8                                                 | 4.7                                                                      | 4.8                                               | 4.7                                                                   | 4.8                                               | 5.0                                           | 5.0                                    | 4.8                                | 4.8                              |
|   | 1         | BMD         | 42101     | A              |                | 37                                    | 21                               | 6.0                           | 4.8                                                 | 4.6                                                                      | 4.6                                               | 4.4                                                                   | 4.7                                               | 4.5                                           | 5.0                                    | 4.5                                | 4.6                              |
|   |           | N=2         |           |                |                | 56                                    | 27                               | 5.67                          | 4.8                                                 | 4.62                                                                     | 4.64                                              | 4,47                                                                  | 4.72                                              | 4,61                                          | 5                                      | 4.57                               | 4.64                             |
| 8 | Year: 201 | 9           |           |                |                |                                       |                                  |                               |                                                     |                                                                          |                                                   |                                                                       |                                                   |                                               |                                        |                                    |                                  |
|   | 1         | BMD         | 42681     | A              |                | 13                                    | 11                               | 7.7                           | 5.0                                                 | 4.8                                                                      | 4.8                                               | 4.8                                                                   | 4.8                                               | 4.9                                           | 5.0                                    | 4.9                                | 4.9                              |
|   |           | N=1         |           |                |                | 13                                    | 11                               | 7.7                           | 5                                                   | 4.8                                                                      | 4.8                                               | 4.8                                                                   | 4.8                                               | 4.9                                           | 5                                      | 4.9                                | 4.9                              |
| 8 | Year: 201 | 8           |           |                |                |                                       |                                  |                               |                                                     |                                                                          |                                                   |                                                                       |                                                   |                                               |                                        |                                    |                                  |
|   | 15        | BMD         | 42101     | A              |                | 51                                    | 26                               | 7.1                           | 4.5                                                 | 3.9                                                                      | 4.0                                               | 3.9                                                                   | 4,4                                               | 3.6                                           | 4.8                                    | 3.7                                | 3.8                              |
|   |           | N=1         |           |                |                | 51                                    | 26                               | 7.1                           | 4.5                                                 | 3.9                                                                      | 4                                                 | 3.9                                                                   | 4.4                                               | 3.6                                           | 4.8                                    | 3.7                                | 3.8                              |
|   |           |             |           |                |                |                                       |                                  |                               |                                                     |                                                                          |                                                   |                                                                       |                                                   |                                               |                                        |                                    |                                  |
|   | 1         | BMD         | 42101     | A              |                | 62                                    | 43                               | 7.0                           | 4.6                                                 | 4.0                                                                      | 4.0                                               | 3.9                                                                   | 4.1                                               | 3.6                                           | 4.9                                    | 3.7                                | 3.6                              |
|   |           | N=1         |           |                |                | 62                                    | 43                               | 7                             | 4.6                                                 | 4                                                                        | 4                                                 | 3.9                                                                   | 4.1                                               | 3.6                                           | 4.9                                    | 3.7                                | 3.6                              |
|   |           | N=5         |           |                |                | 182                                   | 107                              | 6.76                          | 4.67                                                | 4.21                                                                     | 4.24                                              | 4,14                                                                  | 4,4                                               | 3.99                                          | 4.91                                   | 4.04                               | 4.05                             |
| 1 |           |             |           |                |                |                                       |                                  |                               |                                                     |                                                                          |                                                   |                                                                       |                                                   |                                               |                                        |                                    |                                  |
|   |           |             |           |                |                |                                       |                                  |                               |                                                     |                                                                          |                                                   |                                                                       |                                                   |                                               |                                        |                                    |                                  |

This screen only lists classes with at least one respondent

This instrument measures general CMU student attitudes and perceptions of a recent course experience. Its validity as an assessment of the quality of instruction has not been established.

### Questions?

Please inquire to <u>uro-fce@andrew.cmu.edu</u> or Joy Cavaliero, Senior Associate Director at 8-1907.